# X 56000 INTERNET FAX nuel d'installation PC

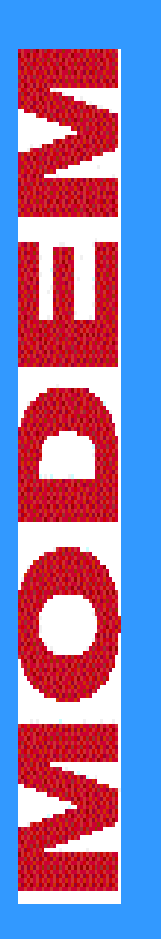

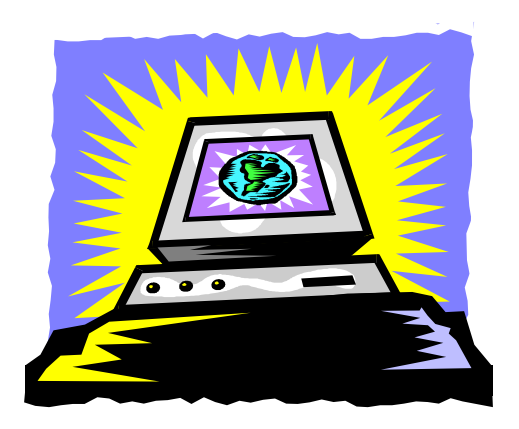

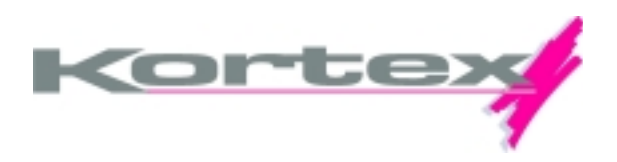

# Sommaire

| PRÉCAUTIONS D'EMPLOI                                                                                                    | 6                                                            |
|----------------------------------------------------------------------------------------------------|--------------------------------------------------------------|
| DÉCLARATION D'INTERCONNEXION<br>SCHÉMA DE CLASSIFICATION DES INTERCONNEXIONS<br>CONFORMITÉ MARQUAGE CE<br>CONFORMITÉ SÉCURITÉ RÉSEAU TÉLÉCOMS<br>PRÉCAUTIONS D'INSTALLATION<br>NETTOYAGE<br>AGRÉMENT                                                                                                    | 6<br>7<br>7<br>7<br>7<br>8                                   |
| INTRODUCTION                                                                                                    | 9                                                            |
| CONFIGURATION MINIMUM REQUISE                                                                                                    | 9                                                            |
| INSTALLATION DU MODEM SUR PC                                                                                                    | . 10                                                         |
| Contenu de la boîte PC<br>Raccordement au PC<br>Connecteurs et prises<br>Recherche du port série du PC<br>Raccordement au port série<br>RACCORDEMENT DU COFFRET MODEM À LA PRISE DE COURANT ET À LA PRISE<br>TÉLÉPHONIQUE<br>Raccordement à la prise de courant<br>Raccordement à la prise téléphonique | . 10<br>. 10<br>. 10<br>. 11<br>. 13<br>. 14<br>. 14<br>. 14 |
| INSTALLATION DU DRIVER DE MODEM (WIN95, 98 OU SUPÉRIEUR)                                                                                                    | ) 15                                                         |
| INSTALLATION PLUG & PLAY<br>INSTALLATION MANUELLE                                                                                                    | . 15<br>. 18                                                 |
| CARACTÉRISTIQUES TECHNIQUES                                                                                                    | . 21                                                         |
| LES COMMANDES ET REGISTRES                                                                                                    | . 22                                                         |

| LES COMMANDES HAYES STANDARDS                            | 22 |
|----------------------------------------------------------|----|
| LES REGISTRES S                                          | 24 |
| LES COMPTES-RENDUS                                       | 27 |
| RÉSOUDRE LES PROBLÈMES COURANTS                          | 29 |
| VÉRIFICATION DU FONCTIONNEMENT DU MODEM SOUS WINDOWS 3.1 | 29 |
| VÉRIFICATION SOUS WINDOWS 95, 98 OU NT 4.0               | 29 |
| TEST DU KORTEX 56000 INTERNET FAX À L'AIDE DE WINDOWS 98 |    |
| HYPERTERMINAL                                            | 31 |
| SERVEUR INTERNET                                         | 35 |
| SERVEUR WEB KORTEX                                       | 35 |
| AVANT DE JOINDRE LE SUPPORT TECHNIQUE                    | 35 |

### BON D'ENREGISTREMENT DE LA GARANTIE

### **Conditions de garantie :**

1. Nature : La garantie donne droit au remplacement gratuit des pièces défectueuses par le constructeur, sans facturation de la main d'œuvre.

2. Exclusion :

- 2. Exclusion :
  a) Tous les dommages causés par accident suite à une utilisation impropre ou anormale.
  b) Tous les dommages liés à l'installation et/ou ne correspondant pas à l'utilisation du standard habituel.
  c) Tous les dommages liés à une surtension, une utilisation abusive du matériel, à la négligence du client, à une installation électrique défectueuse, au non respect des instructions d'installation d'utilisation ad l'intervention effectuée par le client ou un tiers sur le matériel.
  d) Sont également exclus de la présente garantie tous les dommages résultant de la force majeure dus au fait de tiers.

3. Caractéristiques : La présente garantie ne confère aucun droit à quelque indemnité pour le préjudice consécutif à l'immobilisation de l'appareil pendant la durée de garantie.

4. Modalité d'application de la garantie : a) Aucun distributeur ou revendeur n'a autorité pour modifier les termes de la garantie.

a) ration dantoatie de l'experience in la durante pour mounter es termes de la garantee.
 b) La garantie n'affecte en rien la garantie (égale.
 c) Le bénéfice de la garantie impose le retour du bon d'enregistrement de la garantie ci-joint dans un délai de 15 jours suivant l'acquisition du modem.
 d) Le numéro de série de l'appareil ne doit être enlevé, ni modifié.

Afin de bénéficier de l'ensemble de ces prestations, il vous suffit de remplir dûment le bon d'enregistrement de la garantie, sans omettre de préciser le numéro de série indiqué sur le matériel (pas sur les disquettes ou le cédérom) et de le renvoyer dans un délai de 15 jours suivant l'acquisition du modem à l'adresse indiquée au verso. Attention, si vous ne renvoyez pas le bon de garantie dans un délai de 15 jours vous ne bénéficiez que d'une année de garantie.

| Nom :                         |          | Date d'achat :                   |
|-------------------------------|----------|----------------------------------|
| Prénom                        |          | Indiquez trois éléments qu       |
| Société :                     |          | ont motivé votre achat :         |
| Fonction :<br>Adresse :       |          | Le design                        |
| Code postal :<br>Ville :      | E-Mail : | La reputation                    |
| Tel :<br>N° de série :        | Fax :    | Les spécifications<br>techniques |
| Nom et adresse du revendeur : |          | La fonction modem                |
| Nom du produit :              |          |                                  |

### POURQUOI RETOURNER DES MAINTENANT VOTRE BON D'ENREGISTREMENT DE LA GARANTIE ?

### VOUS BENEFICIEZ DE LA GARANTIE 5 ANS

### VOUS RECEVEZ LES OFFRES DE MISE A JOUR

En renvoyant votre bon d'enregistrement de la garantie, KORTEX vous informe sur les nouvelles versions de logiciels et produits que vous possédez : les prix, les conditions d'échange, les spécifications techniques...

### VOUS ETES INFORMES EN PRIORITE

KORTEX vous tient au courant des dernières nouveautés, produits, promotions et informations techniques.

### **COMMENT BENEFICIER DE LA HOT-LINE ?**

Vous pouvez bénéficier de la HOT-LINE KORTEX pendant la période de garantie. En téléphonant au 01 49 92 55 50, des techniciens vous offrent une aide personnalisée, par Fax au 01 49 92 55 48. Attention ! Nous vous conseillons de relever votre configuration matérielle (type de modem, machine, système d'exploitation, logiciels utilisés, type de ligne téléphonique...) et de préparer vos questions avant d'appeler.

### **COMMENT RETOURNER UN MATERIEL DEFECTUEUX ?**

Pour bénéficier de la garantie KORTEX **5 ans**, il est impératif de joindre une copie de votre facture d'achat lors du retour de votre matériel au service réparation et d'avoir renvoyé au préalable votre bon de garantie dans un délai de 15 jours suivant l'acquisition du modem.

Nous vous demandons également de joindre un descriptif du dysfonctionnement rencontré.

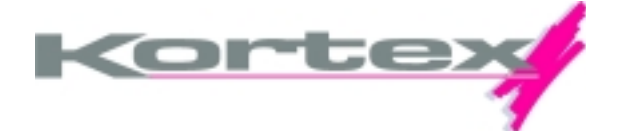

AFFRANCHIR AU TARIF EN VIGUEUR

KORTEX INTERNATIONAL SERVICE REPARATION 139, 147 AVENUE PAUL-VAILLANT COUTURIER 93126 LA COURNEUVE CEDEX FRANCE

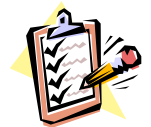

### AVERTISSEMENT

Toutes les informations contenues dans ce manuel sont susceptibles de modifications, sans préavis. Le constructeur ne peut être tenu responsable des éventuelles omissions techniques ou rédactionnelles.

Ce manuel contient des informations protégées par un copyright. La reproduction partielle ou totale de ce manuel est interdite sans l'accord de :

KORTEX INTERNATIONAL 139, 147 AVENUE PAUL VAILLANT COUTURIER 93126 LA COURNEUVE CEDEX Tél. : 01 49 92 55 55 - Fax : 01 49 92 55 77

Marques déposées et copyright :

MS-DOS, Windows, Windows 95, 98, NT de Microsoft Corporation. PC, XT, AT de IBM CORP, PENTIUM de INTEL corporation

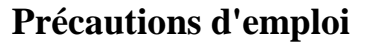

### **Déclaration d'interconnexion**

Le coffret KORTEX 56000 INTERNET FAX est conforme à la norme **CEI 950** pour la sécurité électrique. Le coffret ne dispose pas d'interrupteur secteur (220 V) ; la fiche de prise de courant sert de dispositif de sectionnement de l'alimentation primaire. De plus, le socle de la prise électrique doit être installé à proximité du matériel et aisément accessible.

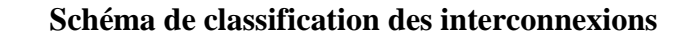

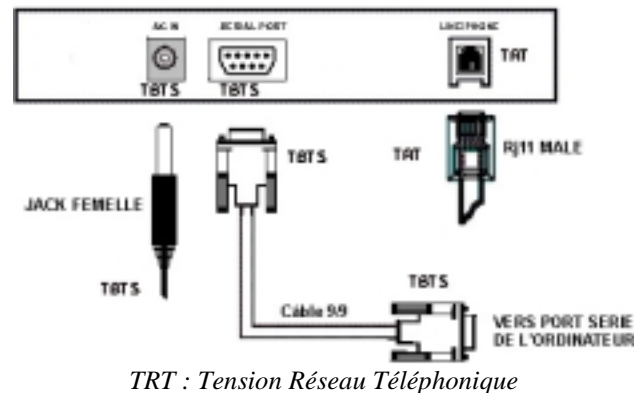

### FACE ARRIERE DU MODEM KORTEX 56000 INTERNET FAX

*TRT : Tension Réseau Téléphonique TBTS : Très Basse Tension de Sécurité* 

### **Conformité marquage CE**

Le produit est conforme aux directives **CEM 89/336/CEE** pour la compatibilité électromagnétique et la sécurité des usagers **CEM 73/23/CEE**.

### Conformité sécurité réseau télécoms

Le produit est conforme à la norme **EN 41003**. Il peut être connecté au réseau des Télécoms.

### **Précautions d'installation**

Evitez d'installer le coffret KORTEX 56000 INTERNET FAX dans une pièce humide ou près d'une source de chaleur.

Veillez à ne pas ouvrir le coffret KORTEX 56000 INTERNET FAX, contactez le service après-vente pour toute réparation.

Dans les zones à risque d'orages fréquents, protégez le coffret KORTEX 56000 INTERNET FAX.

### Nettoyage

Avant de nettoyer le coffret KORTEX 56000 INTERNET FAX, débranchez la ligne téléphonique.

N'utilisez pas de produits nettoyants à base de solvants.

### Agrément

Cet appareil ne peut être utilisé légalement que dans le pays pour lequel l'administration ou l'autorité compétente a délivré une autorisation. Le produit est conforme à la norme européenne **98/482/EC**. Cependant certaines différences entre les réseaux téléphoniques présents dans les différents pays européens ne permettent pas de garantir le fonctionnement du modem sur le réseau de chaque pays. Vous pouvez obtenir auprès du fabricant la liste des pays où le produit peut fonctionner.

### Introduction

Ce manuel fournit l'ensemble des informations nécessaires pour l'installation et l'utilisation du modem KORTEX 56000 INTERNET FAX basé sur une technologie Lucent.

Avant toute installation de ce modem, veuillez lire au préalable le présent manuel. Ce manuel fournit les procédures d'installation du coffret.

La solution KORTEX 56000 INTERNET FAX peut être mise à jour par logiciel grâce à sa mémoire flash intégrée, éliminant ainsi la nécessité de changement de circuits intégrés ou d'échange de carte.

### **Configuration Minimum Requise**

- Processeur Pentium
- 32MB de Mémoire vive (RAM)
- Windows 95 (y compris les versions OSR1/OSR2), ou NT4.0, Windows 98

- Disque dur
- Lecteur de Cédérom

## Installation du modem sur PC

### Contenu de la boîte PC

Avant de commencer l'installation, vérifiez que vous disposez de tous les éléments nécessaires à l'installation.

| DANS LA BOITE PC                 |                                |  |
|----------------------------------|--------------------------------|--|
| EN STANDARD                      |                                |  |
| Coffret et manuel d'installation | Logiciels de communication     |  |
| Câble série PC-coffret           | Logiciels d'accès à Internet & |  |
| DB9 femelle / DB 9 mâle          | Services en ligne              |  |
| Bloc Alimentation                | Câble téléphonique gigogne     |  |
|                                  |                                |  |

### **Raccordement au PC**

Connecteurs et prises

Avant de raccorder votre modem, identifiez l'emplacement des prises et des connecteurs.

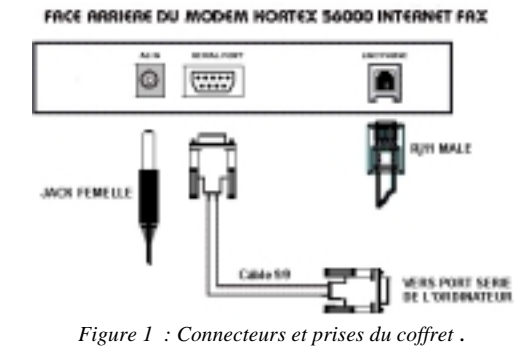

Recherche du pOrt série du PC

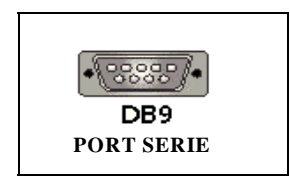

Avant de commencer, vous devez disposer d'un port série libre sur votre microordinateur (1 ou A - 2 ou B). Pour cela, recherchez à l'arrière de votre ordinateur la prise suivante :

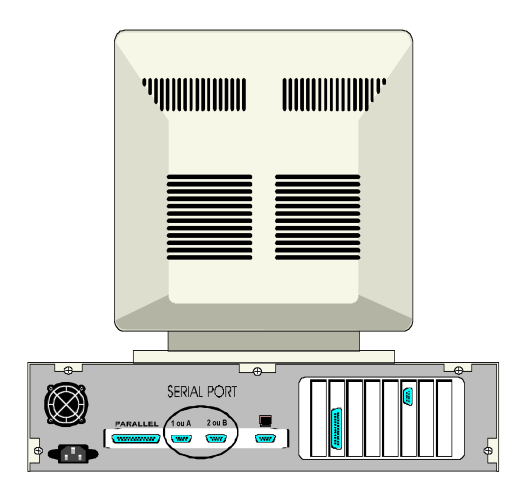

Figure 2 : Connecteur DB 9 mâle du port série (serial port) du micro-ordinateur.

**Remarque :** Le connecteur série de votre micro-ordinateur peut comporter 25 broches, il est alors nécessaire d'utiliser un adaptateur 9 broches mâle / 25 broches femelle. Vous pouvez vous le procurer auprès de votre revendeur.

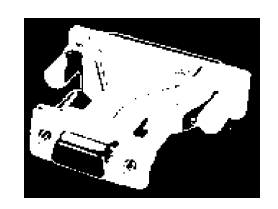

Figure 3 : Adaptateur 9 broches mâle / 25 broches femelle

Si aucun port série n'est libre (exemple : occupé par la souris), vous avez deux possibilités :

- ℜ Ajouter un port série à votre PC (par exemple, en achetant une carte série supplémentaire).
- **#** Remplacer votre souris série par une souris BUS pour libérer le port série.

Raccordement au port série

Reliez le connecteur 9 broches mâle du câble série fourni à la prise femelle (SERIAL PORT) de votre coffret.

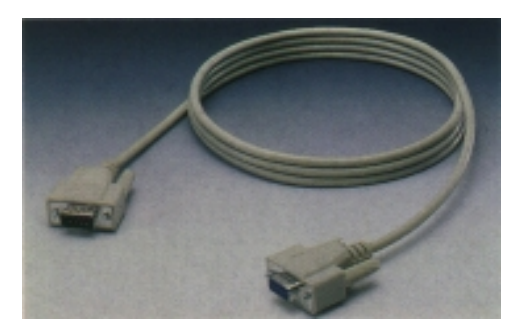

Figure 4 : Câble série DB 9 mâle- DB 9 femelle.

Vérifiez qu'il est correctement connecté.

Connectez l'extrémité 9 broches femelle de ce câble à un port série de votre PC (COM1 ou COM2). Si nécessaire, utilisez un adaptateur 9/25 (cf. figure 3).

### Raccordement du coffret modem à la prise de courant et à la prise téléphonique

Raccordement à la prise de courant

Branchez le bloc d'alimentation fourni sur une prise électrique 220V et connectez le câble de l'adaptateur à votre coffret en branchant la fiche femelle sur la fiche mâle (AC IN).

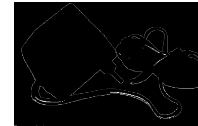

### Bloc d'alimentation

**Remarque :** N'utilisez pas d'autre adaptateur d'alimentation que celui fourni avec le modem.

Raccordement à la prise téléphonique

Raccordez le câble téléphonique fourni à la prise (LINE) de votre coffret.

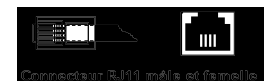

Branchez la prise téléphonique mâle de ce câble sur votre prise téléphonique murale.

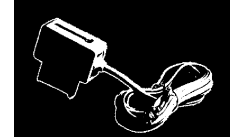

Si vous avez un poste téléphonique (ou autre) branchez-le sur la partie gigogne du câble téléphonique.

# Installation du driver de modem (Win95, 98 ou supérieur)

Vous devez installer un driver de modem pour utiliser les applications de communication de Windows 98 ou de Windows NT (Hyper Terminal, Accès réseau à distance utilisé pour se connecter à Internet, Numéroteur téléphonique, Télécopieur...).

### **Installation Plug & Play**

Le coffret KORTEX 56000 INTERNET FAX étant Plug&Play, il doit être reconnu automatiquement au démarrage de Windows.

**Remarque 1:** Pour activer la reconnaissance Plug&Play, il est nécessaire d'éteindre votre PC avant d'installer votre modem.

**Remarque 2 :** Les copies d'écrans ci-après proviennent d'un PC équipé de Windows 98, il est donc possible que les procédures sous Windows 95 et Windows NT ne soient pas entièrement identiques.

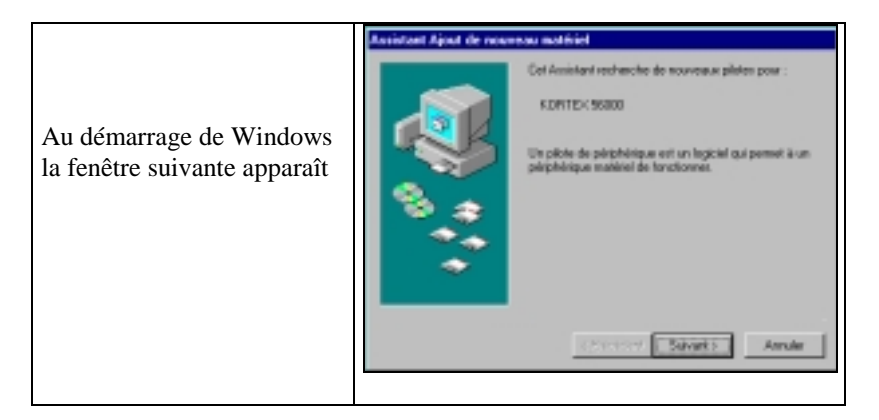

| Cliquez sur                                                        | Suivant >                                                                                                    |
|--------------------------------------------------------------------|----------------------------------------------------------------------------------------------------|
| Cliquez sur <u>D</u> isquette<br>fournie                           | Astintant Ajad de receverat motiviel  Son  Constructor  Constructor  Construc                                                                                                    |
| Insérez le CD                                                      | Rom Winphone dans le lecteur                                                                                                    |
| Indiquez l'unité par exemple<br>D:∖ pour le lecteur de<br>Cédérom. | Installer à partir de la disquette<br>Installer à partir de la disquette<br>Installer à partir de la disquette disquet su DK.<br>Copier les fachiers constructeur à partir de :<br>Propier les fachiers constructeur à partir de :<br>Propier les fachiers |
| Cliquez sur                                                        | 0K                                                                                                    |

| Windows installe le driver<br>modem | Excitated Agoat de recentract antifiéd        Image: State of the recentract antifiéd        Image: State of the recentract antified        Image: State of the recentract antified        Image: State of the recentract antified        Image: State of the recentract antified        Image: State of the recentract antified        Image: State of the recentract antified        Image: State of the recentract antified        Image: State of the recentract antified        Image: State of the recent antified        Image: State of the recent antified |
|-------------------------------------|----------------------------------------------------------------------------------------------------|
|                                     | < Pelcident Salvant > Annular                                                                                                    |
| Cliquez sur                         | Puis cliquez sur                                                                                                    |

**Remarque :** Le fichier MdmKorLL.inf contient le driver Plug&Play du modem KORTEX 56000 FAX INTERNET, le fichier KorSerLW.inf contient le driver audio du modem KORTEX 56000 FAX INTERNET (il s'installe sous le périphérique Contrôleur de son).

L'installation de votre coffret KORTEX 56000 FAX INTERNET est maintenant achevée. Pour installer l'application fax/minitel de Winphone ainsi que votre Kit de connexion à Internet laissez vous guider par les programmes d'installation.

**Remarque :** Lors de l'installation du logiciel Winphone sous Windows 95 version B ou C, il vous sera demandé d'insérer le CD Windows afin d'installer une DLL Windows manquante (unidrv.dll).

### Installation manuelle

Si votre modem n'est pas reconnu au démarrage de Windows ou si vous n'avez pas éteint votre PC avant de le brancher, vous pouvez l'installer manuellement comme indiqué ci-après :

| Insérez le CDRom Winphone<br>puis sélectionnez :<br>Installer le modem KORTEX<br>56000 | WinPhone O<br>I Isstaller la modon Konex 56004<br>Installer WinPhone<br>Isstaller Acre of Reader v4.0<br>Lire la guide us poise en main de WinPhone<br>Isstaller SafeFar Internet v2.0<br>Isstaller Panda Achors Platinium                                                                                                    |
|----------------------------------------------------------------------------------------|----------------------------------------------------------------------------------------------------|
| Cliquez sur l'option « Ne pas<br>détecter le modem sélection<br>»                      | Test allelation d'un required under modern      Windows via maintenant essayer de détecter votre modern. Avant de sonténaer:      Si le mainten est convectif à votre auforders, convectif à votre militaire.      Ogates tous les pognammes qui possient utilizer le mainten.      Ogates tous les pognammes qui possient utilizer le mainten.      Ogates tous vous qu'il en tous les peil à continuer.      Image: The periodication le medern crétecter dons une lete.      Image: Test de possient de la continuer.      Image: Test de possient de la continuer.      Image: Test de possient de la continuer.      Image: Test de possient de la continuer.      Image: Test de possient de la continuer.      Image: Test de possient de la continuer.      Image: Test de la continuer.      Image: Test de la continuer.      Image: Test de la continuer.      Image: Test de la continuer.      Image: Test de la continuer.      Image: Test de la continuer.      Image: Test de la continuer.      Image: Test de la continuer.      Image: Test de la continuer.      Image: Test de la continuer.      Image: Test de la continuer.      Image: Test de la continuer.      Image: Test de la continuer.      Image: Test de la continaer.      Image: Test de l |
| Cliquez sur                                                                            | Suivant >                                                                                                    |

| Cliquez sur disquette<br>fournie                           | Assistant Ajout de neuvrous motifiét        Source ne faissant de le modifie de value motifiet. Si vous deposer du plate<br>plate nei à jour.        Construction:        Material de modifier la value motifiet. Dependence de plate<br>plate nei à jour.        Construction:        Material de modifier la value motifiet. Dependence<br>(Lypes de modifier la motifier la Material Dependence)<br>value value 1520 bet Moden<br>Value Value 30800 ble Moden<br>Value Value 30800 ble Moden<br>Value Value 30800 ble Moden        Dependence      Empendence |
|------------------------------------------------------------|----------------------------------------------------------------------------------------------------|
| Cliquez sur                                                | OK                                                                                                    |
| Dans Modèles, sélectionnez<br>KORTEX 56000 FAX<br>INTERNET | Interface out is constructed at the modifie de vate moders. Si note moders what per inter out deprese form deprese firmfolder, digate out Dispetite fourne.      Hoddiget      EXPETITION SOLD INTERENT FACE Enterview      Expetite fourne.      Expetite fourne.      Expetite fourne.      Expetite fourne.      Expetite fourne.      Expetite fourne.      Expected fourne.      Expected fourne.                                                                                                    |
| Cliquez sur                                                | Suivant >                                                                                                    |

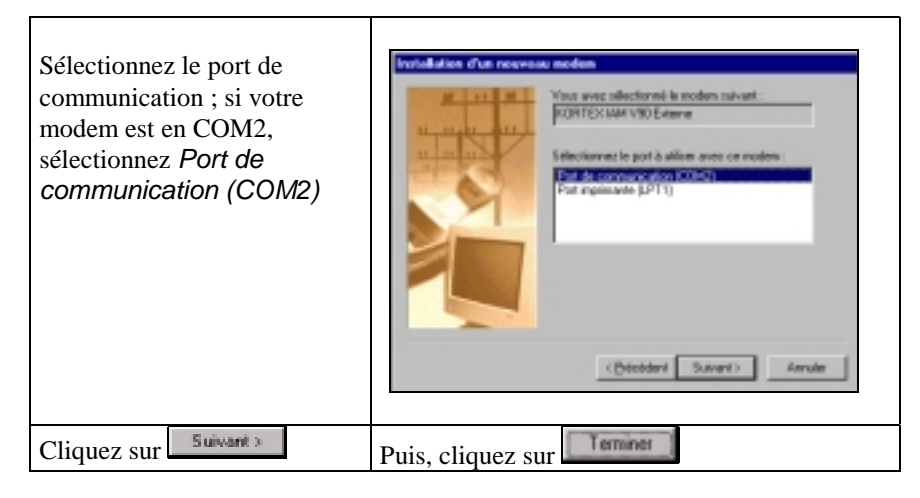

**Remarque :** Le fichier MdmKorLL.inf contient le driver Plug&Play du modem KORTEX 56000 INTERNET FAX, le fichier KorSerLW.inf contient le driver audio du modem KORTEX 56000 INTERENT FAX (il s'installe sous le périphérique Contrôleur de son).

L'installation de votre coffret est maintenant achevée. Pour installer l'application fax/minitel de Winphone ainsi que votre Kit de connexion à Internet laissez vous guider par les programmes d'installation.

**Remarque :** Lors de l'installation du logiciel Winphone sous Windows 95 version B ou C, il vous sera demandé d'insérer le CD Windows afin d'installer une DLL Windows manquante (unidrv.dll).

# **Caractéristiques techniques**

| CARACTERISTIQUES TECHNIQUES     |                                                       |  |
|---------------------------------|-------------------------------------------------------|--|
| MATERIEL                        |                                                       |  |
| Langage de commandes            | AT étendues (compatible HAYES).                       |  |
| Détection & Installation        | Mode Plug & Play.                                     |  |
| Processeur DSP                  | LUCENT.                                               |  |
| Mémoire Flash code              | 256 Ко                                                |  |
| Mémoire Ram                     | 32 Ko                                                 |  |
| Raccordement                    | Connecteur série DB9 femelle                          |  |
| Buzzer                          | Diamètre 10 mm.                                       |  |
| Indicateurs lumineux (LEDS)     | 9                                                     |  |
| Poids                           | 235 grammes.                                          |  |
| Dimensions                      | 145*115*30                                            |  |
|                                 | MODEM VOCAL                                           |  |
| Types de modulations supportées | V21, V23, V22, V22 bis, V32, V32 bis, V34, (K56       |  |
| par le modem                    | FLEX, V90, VOICE VIEW).                               |  |
| Types de modulations Fax        | V27ter, V29, V17.                                     |  |
| Interface de télécopie          | Tr29 classe 1                                         |  |
| Interface vocale                | Classe 8 IS-101 (AT+V).                               |  |
| Configuration                   | Rappel de la configuration usine.                     |  |
| Détection Fréquences vocales    | DTMF active pendant la diffusion des messages         |  |
| Codage de la voix               | ADPCM/G729 AB (6.8 kbps-5.44 kbps).                   |  |
| Correction d'erreurs            | V42 (LAPM) MNP2 - 4                                   |  |
| Compression de données          | V42 bis, MNP5                                         |  |
| Sécurisation                    | MNP10                                                 |  |
| Contrôle de flux                | RTS/CTS, XON/XOFF                                     |  |
| Fonctionnement                  | Asynchrone                                            |  |
| Numérotation                    | Fréquences vocales (DTMF).                            |  |
| Mise à jour                     | Mémoire Flash, logiciel de mise à jour disponible sur |  |
|                                 | Internet : <u>http://www.kortex.com/</u>              |  |
| Codage PCM 56K                  | Loi A et µ.                                           |  |
|                                 | TELEPHONE                                             |  |
| Fax-Switch                      | Ecoute Fax/Voix/Données.                              |  |

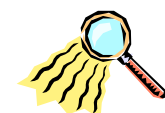

## Les commandes et registres

Le modem KORTEX 56000 INTERNET FAX est programmable à l'aide de commandes et de registres de type HAYES. Pour plus d'informations sur les commandes et les registres, vous pouvez télécharger une documentation plus complète sur Internet.

|           | Les commandes HAYES standards                           |
|-----------|---------------------------------------------------------|
| Commandes | Fonctions                                               |
| 1         | Identification de version de firmware                   |
| A/        | Relance de la dernière commande                         |
| Α         | Mise en mode réponse                                    |
| B         | Sélection des modulations                               |
| B0        | V22                                                     |
| B1        | Bell 212 A                                              |
| B2        | V23 (Cf. registre S37)                                  |
| B3        | V23 (Cf. registre S37)                                  |
| B15       | V21                                                     |
| B16       | Bell 103J                                               |
| D         | Demande de numérotation suivie de (L P T, W V @ !; ^    |
|           | S=n \$)                                                 |
| EO        | N'autorise pas l'écho des commandes                     |
| E1        | Autorise l'écho des commandes                           |
| H0        | Libération de la ligne                                  |
| 10        | Identification de version de firmware                   |
| I4        | Identification de version de firmware                   |
| L0-L1     | Réglage du volume bas                                   |
| L2        | Réglage du volume moyen                                 |
| L3        | Réglage du volume fort                                  |
| M0        | Mise hors service du haut-parleur                       |
| M1        | Mise en service du haut-parleur durant la connexion     |
| M2        | Mise en service du haut-parleur durant la communication |
| M3        | Mise en service du haut-parleur durant la réception     |
| NO        | Handshake en utilisant ATB ou S37                       |

| Commandes       | Fonctions                                                  |
|-----------------|------------------------------------------------------------|
| N1              | Handshake en utilisant ATB ou S37 avec repli               |
| <b>O0</b>       | Retour en ligne                                            |
| 01              | Retour en ligne et retrain (nouvelle prise de contact      |
|                 | "Handshake")                                               |
| 03              | Renégociation de vitesse                                   |
| Р               | Numérotation par impulsions décimales                      |
| Q0              | Envoi des comptes-rendus                                   |
| Q1              | Pas d'envoi des comptes-rendus                             |
| S               | Accès aux Registres S                                      |
| Т               | Numérotation par fréquences vocales                        |
| V0              | Forme numérique des comptes-rendus                         |
| V1              | Forme littérale des comptes-rendus (texte)                 |
| W0              | Comptes-rendus de connexion envoyés au DTE Comptes-        |
|                 | rendus de protocoles inactifs                              |
| W1              | Comptes_rendus de connexion envoyés au DTE Comptes_        |
| **1             | rendus de protocoles actifs                                |
| W2              | Comptes-rendus de connexion envoyés au DCF Comptes-        |
| ***             | rendus de protocoles actifs                                |
| x               | Niveau de comptes-rendus (cf. chapitre comptes-rendus)     |
| Z               | Initialisation                                             |
| 2<br>\G0        | Retourne OK pour compatibilité                             |
| \K5             | Gestion du break                                           |
|                 | Mode Normal                                                |
| N1              | Mode Direct                                                |
| \N2             | Mode avec correction d'erreurs                             |
| \N3             | Mode Auto Reliable                                         |
| \N5             | Mode Auto Reliable                                         |
| \N7             | Mode Auto Reliable                                         |
| \N4             | Mode V42                                                   |
| \Q0             | Désactive le contrôle de flux                              |
| \Q1             | Idem commande &K4                                          |
| \Q3             | Idem commande &K3                                          |
| \Tn (n=0 à 255) | Durée d'inactivité                                         |
| \ <b>V0</b>     | Désactive les comptes-rendus de protocole à la vitesse DCE |
| \V1             | Active les comptes-rendus de protocole à la vitesse DCE    |
| &B0             | Désactive l'auto retrain V32                               |
| &B1             | Active l'auto retrain V32                                  |

| Commandes     | Fonctions                                                 |
|---------------|-----------------------------------------------------------|
| &C0           | Le signal CD est toujours actif                           |
| &C1           | Le signal CD indique l'état de la porteuse                |
| &D0           | Le signal DTR est ignoré                                  |
| &D1           | La chute du signal DTR provoque le passage en mode Escape |
| &D2           | La chute du signal DTR provoque la libération de la com   |
| &D3           | La chute du signal DTR provoque la réinitialisation du    |
|               | modem (équivalent à ATZ)                                  |
| &F0           | Positionnement du profil 0                                |
| &T0           | Arrêt des boucles de tests                                |
| &T1           | Boucle de test analogique                                 |
| &T3           | Boucle de test numérique locale                           |
| &K0           | Désactivation du contrôle de flux                         |
| &K3           | Contrôle de flux par les signaux RTS/CTS                  |
| &K4           | Contrôle de flux par XON/XOFF                             |
| &Q0           | Mode asynchrone                                           |
| &Q5           | Idem commande \N3                                         |
| &Q6           | Idem commande \N0                                         |
| &Q8           | Correction d'erreurs MNP                                  |
| &Q9           | Correction d'erreurs V42 ou MNP                           |
| &S0           | Le signal DSR est toujours actif                          |
| &S1           | DSR conforme V25                                          |
| &V0           | Affichage de la configuration active                      |
| &W0           | Mémorise la configuration courante                        |
| &Y0           | Sélection du profil 0 à la mise sous tension              |
| %E0           | Auto-retrain autorisé                                     |
| &Zn (n=0 à 3) | Mémorise le numéro de téléphone                           |
| %E1           | Auto-retrain non autorisé                                 |
| %C0           | Compression non autorisée                                 |
| %C1           | Compression MNP5 et V42 bis                               |
| %TCB          | Reset de la table des numéros brûlés                      |
| % B           | Affichage des numéros retardés et interdits               |

Les registres S

Syntaxe : AT<Nom du registre>=<Valeur>

**Exemple :** "ATS0=0 " pour interdire la réponse à un appel.

|            | LES REGISTRES S                                      | Profils usine |
|------------|------------------------------------------------------|---------------|
| Registres  | Fonctions                                            | &F0           |
| <b>S0</b>  | Nombre de sonneries en réponse                       | 3             |
| S1         | Compteur des sonneries                               | 0             |
| S2         | Echappement                                          | 43            |
| <b>S3</b>  | Retour chariot                                       | 13            |
| S4         | Nouvelle ligne                                       | 10            |
| <b>S5</b>  | Retour arrière                                       | 8             |
| <b>S6</b>  | Attente de l'invitation à numéroter                  | 8             |
| S7         | Attente de la porteuse à la connexion                | 60            |
| <b>S8</b>  | Temps de pause en numérotation                       | 2             |
| <b>S9</b>  | Temps de validation de la porteuse ON                | 6             |
| S10        | Temps de validation de la porteuse OFF               | 14            |
| S11        | Durée d'un numéro DTMF                               | 0             |
| S12        | Temps de garde pour la séquence d'échappement        | 50            |
| S30        | Temporisateur pour le raccroché automatique en cas   | 0             |
|            | d'inactivité sur la ligne                            |               |
| S36        | Réaction sur échec négociation                       | 7             |
| S48        | Protocole LAPM                                       | 7             |
| <b>S89</b> | Compteur mode veille                                 | 0             |
| <b>S90</b> | Statut du téléphone associé (en ligne ou hors ligne) | 0             |
| S91        | Niveau de transmission                               | 10            |
| S109       | Sélection automatique de mode                        |               |
|            | V.PCM désactivé                                      | 0             |
|            | K56flex ou V.90                                      | 1             |
|            | V.90 seulement (K56flex désactivé)                   | 2             |

|           | LES REGISTRES S                    | Profils usine |
|-----------|------------------------------------|---------------|
| Registres | Fonctions                          | &F0           |
| S37       | Sélection de la modulation Maximum | 0             |
|           | Réservé                            | 1             |
|           | 1200/75 bits/s (V23)               | 2             |
|           | 300 bits/s                         | 3             |
|           | 1200 bits/s                        | 5             |
|           | 2400 bits/s                        | 6             |
|           | 4800 bits/s                        | 7             |
|           | 7200 bits/s                        | 8             |
|           | 9600 bits/s                        | 9             |
|           | 12000 bits/s                       | 10            |
|           | 14400 bits/s                       | 11            |
|           | 16800 bits/s                       | 12            |
|           | 19200 bits/s                       | 13            |
|           | 21600 bits/s                       | 14            |
|           | 24000 bits/s                       | 15            |
|           | 26400 bits/s                       | 16            |
|           | 28800 bits/s                       | 17            |
|           | 31200 bits/s                       | 18            |
|           | 33600 bits/s                       | 19            |
|           | Sélection des vitesses en V90      |               |
|           | V90 désactivé                      | 0             |
|           | Vitesse automatique                | 1             |
|           | 29333                              | 2             |
|           | 30666                              | 3             |
|           | 32000                              | 4             |
|           | 33333                              | 5             |
|           | 34666                              | 6             |
|           | 36000                              | 7             |
|           | 37333                              | 8             |
|           | 38666                              | 9             |
|           | 40000                              | 10            |
|           | 41333                              | 11            |
|           | 42666                              | 12            |
|           | 44000                              | 13            |
|           | 45333                              | 14            |
|           | 46666                              | 15            |
|           | 48000                              | 16            |
|           | 49333                              | 10            |
|           | 50666                              | 18            |
|           | 52000                              | 19            |
|           | 53333                              | 20            |
|           | 54000                              | 21            |
|           | 50000                              | 22            |
|           |                                    |               |

| Valeur numéri <u>que</u> | Valeur littérale | Valeur de      | <u>ΑΤΣ</u>     |
|--------------------------|------------------|----------------|----------------|
|                          |                  | X0-X5 et<br>X7 | X1<br>et<br>X6 |
| 0                        | OK               |                |                |
| 1                        | CONNECT          |                |                |
| 2                        | RING             |                |                |
| 3                        | NO CARRIER       |                |                |
| 4                        | ERROR            |                |                |
| 5                        | CONNECT 1200     |                |                |
| 6                        | NO DIAL TONE     |                |                |
| 7                        | BUSY             |                |                |
| 8                        | NO ANSWER        |                |                |
| 10                       | CONNECT 2400     |                |                |
| 11                       | CONNECT 4800     |                |                |
| 12                       | CONNECT 9600     |                |                |
| 13                       | CONNECT 14400    |                |                |
| 14                       | CONNECT 19200    |                |                |
| 24                       | CONNECT 7200     |                |                |
| 25                       | CONNECT 12000    |                |                |
| 86                       | CONNECT 16800    |                |                |
| 40                       | CONNECT 300      |                |                |
| 55                       | CONNECT 21600    |                |                |
| 56                       | CONNECT 24000    |                |                |
| 57                       | CONNECT 26400    |                |                |
| 58                       | CONNECT 28800    |                |                |
| 88                       | DELAYED          |                |                |
| 89                       | BLACKLISTED      |                |                |
| 90                       | BLACKLIST FULL   |                |                |
| 60                       | CONNECT 33600    |                |                |
| 59                       | CONNECT 31200    |                |                |
| 28                       | CONNECT 38400    |                |                |
| 18                       | CONNECT 57600    |                |                |
| 87                       | CONNECT 115200   |                |                |
| 70                       | CONNECT 32000    |                |                |
| 71                       | CONNECT 34000    |                |                |
|                          |                  |                |                |

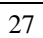

| Valeur numérique | Valeur littérale | leur littérale Valeur de ATX |    |
|------------------|------------------|------------------------------|----|
|                  |                  | X0-X5 et                     | X1 |
|                  |                  | X7                           | et |
|                  |                  |                              | X6 |
| 72               | CONNECT 36000    |                              |    |
| 73               | CONNECT 38000    |                              |    |
| 74               | CONNECT 40000    |                              |    |
| 75               | CONNECT 42000    |                              |    |
| 76               | CONNECT 44000    |                              |    |
| 77               | CONNECT 46000    |                              |    |
| 78               | CONNECT 48000    |                              |    |
| 79               | CONNECT 50000    |                              |    |
| 80               | CONNECT 52000    |                              |    |
| 81               | CONNECT 54000    |                              |    |
| 82               | CONNECT 56000    |                              |    |
| 83               | CONNECT 58000    |                              |    |
| 84               | CONNECT 60000    |                              |    |
| 100              | CONNECT 28000    |                              |    |
| 101              | CONNECT 29333    |                              |    |
| 102              | CONNECT 30666    |                              |    |
| 103              | CONNECT 33333    |                              |    |
| 104              | CONNECT 34666    |                              |    |
| 105              | CONNECT 37333    |                              |    |
| 106              | CONNECT 38666    |                              |    |
| 107              | CONNECT 41333    |                              |    |
| 108              | CONNECT 42666    |                              |    |
| 109              | CONNECT 45333    |                              |    |
| 110              | CONNECT 46666    |                              |    |
| 111              | CONNECT 49333    |                              |    |
| 112              | CONNECT 50666    |                              |    |
| 113              | CONNECT 53333    |                              |    |
| 114              | CONNECT 54666    |                              |    |

### **Résoudre les problèmes courants**

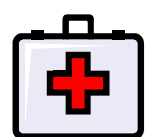

### Vérification du fonctionnement du modem sous Windows 3.1

음역로 <u>4 %</u> 9

- 1. Cliquez sur le groupe de programmes Accessoires puis cliquez sur Terminal , une fenêtre permettant de choisir le port série s'affiche.
- Sélectionnez le port série où se trouve connecté le modem, par exemple COM2. 2.
- Cliquez sur 3.
- Tapez AT puis sur la touche Entrée. Le modem doit répondre OK. Si le modem 4. ne répond pas, vérifiez que votre modem est sous tension et que le port série est correctement sélectionné. Reportez-vous à la rubrique En cas de problèmes.

### Vérification sous Windows 95, 98 ou NT 4.0

Après l'installation de votre modem sous Windows 95, 98 ou NT 4.0, vous pouvez facilement vérifier modem que votre fonctionne. Pour cela :

Vérifiez que votre modem est sous tension. 1.

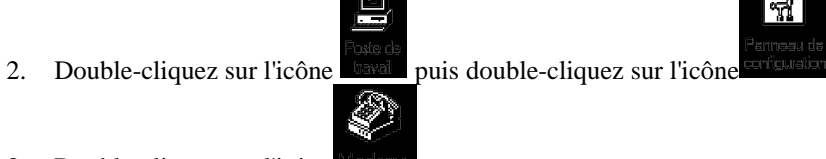

Double-cliquez sur l'icône 3.

4. Cliquez sur l'onglet Diagnostics et sélectionnez le modem que vous venez d'installer

Informations complémentaires....

- 5. Cliquez sur
- 6. La fenêtre suivante s'affiche lorsque votre modem a été correctement installé. Si la partie Réponse de la fenêtre est blanche, vérifiez que votre modem est sous tension et que les câbles sont correctement connectés ou changez de port de communication.

| Port:                                                                                                | CDM2                                                                                                    |
|----------------------------------------------------------------------------------------------------|----------------------------------------------------------------------------------------------------|
| Interruption :                                                                                       | 3                                                                                                    |
| Advesse :                                                                                            | 2FB                                                                                                    |
| UART :                                                                                               | NS 1655DAN                                                                                                    |
| Vilesse maxir                                                                                        | nale: 115 Kbauds                                                                                                    |
| ORTEX 5600<br>Identificateur<br>Commande<br>ATI1                                                     | 00 INTERNET FAX Esterne PrP<br>: SERENUM/KDR0005<br>Réponse<br>CK                                                                                                    |
| ORTEX 5600<br>Identificateur<br>Commande<br>ATI1<br>ATI2                                             | 00 INTERNET FAX Esterne PrP<br>SERENUM/KOR0005<br>Réponse<br>OK<br>OK                                                                                                    |
| ORTE× 5600<br>Identificateur<br>ATI1<br>ATI2<br>ATI3                                                 | 00 INTERNET FAX Esterne PrP<br>SERENUM/KOR0005<br>Réponse<br>OK<br>OK<br>OK<br>9F56                                                                                         |
| ORTEX 5600<br>Identificateur<br>Commande<br>ATI1<br>ATI2<br>ATI3<br>ATI3                             | 00 INTERNET FAX Esterne Pr/P<br>SERENUM/KOR0005<br>Réponse<br>OK<br>OK<br>OK<br>9F56<br>Venut V.90 klav173 Serial ±101598V                                                  |
| ORTEX 5600<br>Identificateur<br>ATI1<br>ATI2<br>ATI3<br>ATI3<br>ATI4                                 | 00 INTERNET FAX Esterne Pr/P<br>SERENUM/K0R0005<br>Réponse<br>0K<br>0K<br>9F56<br>Venut V.90 klav173 Serial ±101598V<br>KDR TEX 55000 V1.00 110 920                         |
| ORTEX 5600<br>Identificateur<br>ATI1<br>ATI2<br>ATI3<br>ATI3<br>ATI3<br>ATI4<br>ATI5                 | 00 INTERNET FAX Esterne PrP<br>SERENUM/KOR0005<br>0K<br>0K<br>9F56<br>Vernut V. 90 klav173 Secial ±101538V<br>KOR TEX 56000 V1.00 110 920<br>±101538V.0.05                  |
| ORTEX 5600<br>Identificateur<br>ATI1<br>ATI2<br>ATI3<br>ATI3<br>ATI3<br>ATI3<br>ATI5<br>ATI5<br>ATI5 | 00 INTERNET FAX Esterne PrP<br>: SERENUM/KDR0005<br>0K<br>0K<br>9F56<br>Venut V.90 klav173 Serial ±101598V<br>KDR TEX 55000 V1.00 110 920<br>±101598V,0,05<br>DK<br>Europer |

## Test du KORTEX 56000 INTERNET FAX à l'aide de Windows 98 HyperTerminal

En cas de difficultés avec le modem KORTEX 56000 INTERNET FAX, suivez les instructions ci-dessous pour essayer d'en isoler la cause possible. Continuez jusqu'à ce que vous rencontriez le problème.

1. Allez dans le menu « Démarrer », choisissez « Programmes », «Accessoires », « Communications » puis «HyperTerminal ».

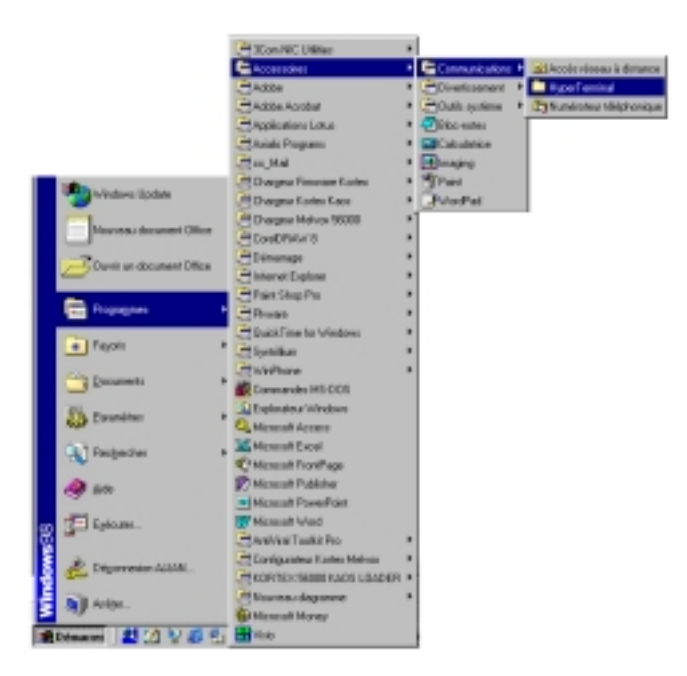

2. Cliquez deux fois sur "Hyper Terminal". Lancez Hyper Terminal pour ouvrir la fenêtre de Connexions.

| Echier Editon Alfebage                                    | gland Fayara     | 2                            |                          |        |        |
|-----------------------------------------------------------|------------------|------------------------------|--------------------------|--------|--------|
| ÷<br>Notare • Sieve                                       | * Dussier parent | Se connector<br>à un lecteur | Mill<br>Se<br>dicarmeter | Couper | Copier |
| Adresse 🛄 C'(Program Filer)                               | Асселоне/Ууре Те | mind                         |                          |        | 2      |
| HyperTermi                                                |                  | Nicosi di                    | lippertm.dl              |        |        |
| Hypertrm.exe<br>Application<br>Modifié:<br>14/03/98 15:46 |                  |                              |                          |        |        |
| 1                                                         | *                |                              |                          |        | Þ      |
|                                                           |                  |                              |                          |        |        |

3. Entrez un nom et choisissez une icône. Cliquez sur OK.

| Description de la connexion                               |
|-----------------------------------------------------------|
| Nouvelle connexion                                        |
| Entrez un nom et choisissez une joône pour la connexion : |
| Non :                                                     |
|                                                           |
| joine:                                                    |
| 🛃 😼 🧠 🌇 🐯 🏅                                               |
|                                                           |
|                                                           |
| OK Annuler                                                |
|                                                           |

4. Vérifiez la sélection du modem. Entrez n'importe quel numéro de téléphone, de préférence en sélectionnant le pays depuis lequel vous appelez; cliquez OK.

| Connexion à                 | ? X                                       |
|-----------------------------|-------------------------------------------|
| 8                           |                                           |
| Entrez les détails du numés | a de téléphone que vous voulez composer : |
| Cgde du pays :              | France [33]                               |
| Indicatif :                 | 0                                         |
| Numéro de téléghone :       |                                           |
| Cognecter en utilisant :    | KORTEX 50000 INTERNET FAX 6               |
|                             | OK. Annuler                               |

5. Cliquez sur « Annuler », le modem ne fera aucune numérotation, et reviendra sous mode 'terminal'.

| Teminal           |                            |                                |
|-------------------|----------------------------|--------------------------------|
| N° de téléphone : | 0 0 1 0140617373           | Modifier                       |
| Emplacement :     | Nouveau site               | Propriétés de la numérotation. |
| Casta d'annal :   | Aucune (Numérotation direc | fet                            |

| 1   | 0   |
|-----|-----|
| - 2 | ).) |
| _   | -   |

6. De retour dans la fenêtre 'terminal', vous pouvez entrer des commandes au modem. Tapez AT <entrée>. Vous devez recevoir la réponse 'OK'. Si rien n'apparaît à ce point, cela indique que le modem ne reçoit pas la bonne interruption IRQ. Sous Windows 95, utilisez le panneau de contrôle du modem pour changer l' IRQ. (consultez le manuel de Windows 95 ou 98).

| CON_1 - HyperTex       | ninal            |              |         |             |        |
|------------------------|------------------|--------------|---------|-------------|--------|
| Eicher Edition Allicha | po Appel Isonais | M 2          |         |             |        |
| D# 03 0                | 20 27            |              |         |             |        |
| AT                     |                  |              |         |             | *      |
| OK                     |                  |              |         |             |        |
| II                     |                  |              |         |             |        |
|                        |                  |              |         |             |        |
|                        |                  |              |         |             |        |
|                        |                  |              |         |             |        |
|                        |                  |              |         |             |        |
|                        |                  |              |         |             |        |
|                        |                  |              |         |             |        |
|                        |                  |              |         |             |        |
|                        |                  |              |         |             |        |
|                        |                  |              |         |             |        |
| U                      |                  |              |         |             |        |
| 08:00 19 convecté      | ANSI             | 115208 944-1 | Dill Ma | Nue Capture | Edr of |

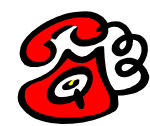

## **Serveur Internet**

### **Serveur WEB Kortex**

Avec le serveur WEB Internet, vous pouvez poser des questions techniques, obtenir les dernières informations sur un produit et télécharger les mises à jour des logiciels et des firmwares (flash évolutif).

- Serveur WEB KORTEX : <u>http://www.kortex.com/</u>
- Adresses E :mail du support technique : France : <u>sav@kortex.com</u> Europe : <u>support@kortex.com</u>

(fm

Avant de joindre le support technique

Vous avez un problème technique sur le produit, veuillez remplir ce formulaire le plus précisément possible avant d'appeler le support technique.

| Matéri el                                       |                                                              |          |  |  |  |
|-------------------------------------------------|--------------------------------------------------------------|----------|--|--|--|
| I nformati ons                                  | Commentai res                                                | Réponses |  |  |  |
| Date d'achat                                    |                                                              |          |  |  |  |
| Référence Produit                               | Indication sur le modem<br>exemple : B0001150                |          |  |  |  |
| Version de firmware<br>du Modem                 | Envoyer I a commande HAYES :<br>ATI en mode Terminal.        |          |  |  |  |
| Format                                          | Carte PCMCIA, Carte PCI                                      |          |  |  |  |
| Ligne utilisée                                  | RTC, ligne directe,<br>standard.                             |          |  |  |  |
| Préfi xe                                        | Oui , Non                                                    |          |  |  |  |
| Type d'ordinateur                               | Portable, Compatible IBM PC,<br>Mini-Gros systèmes, Power PC |          |  |  |  |
|                                                 | Logi ci el s                                                 |          |  |  |  |
| Envi ronnement                                  | Windows 95, 98, Windows NT<br>4.0                            |          |  |  |  |
| Wi nphone                                       | Versi on                                                     |          |  |  |  |
| Décrivez le dysfonctio<br>précisément possible. | nnement que vous rencontrez l<br>Notez le message d'erreur.  | e plus   |  |  |  |

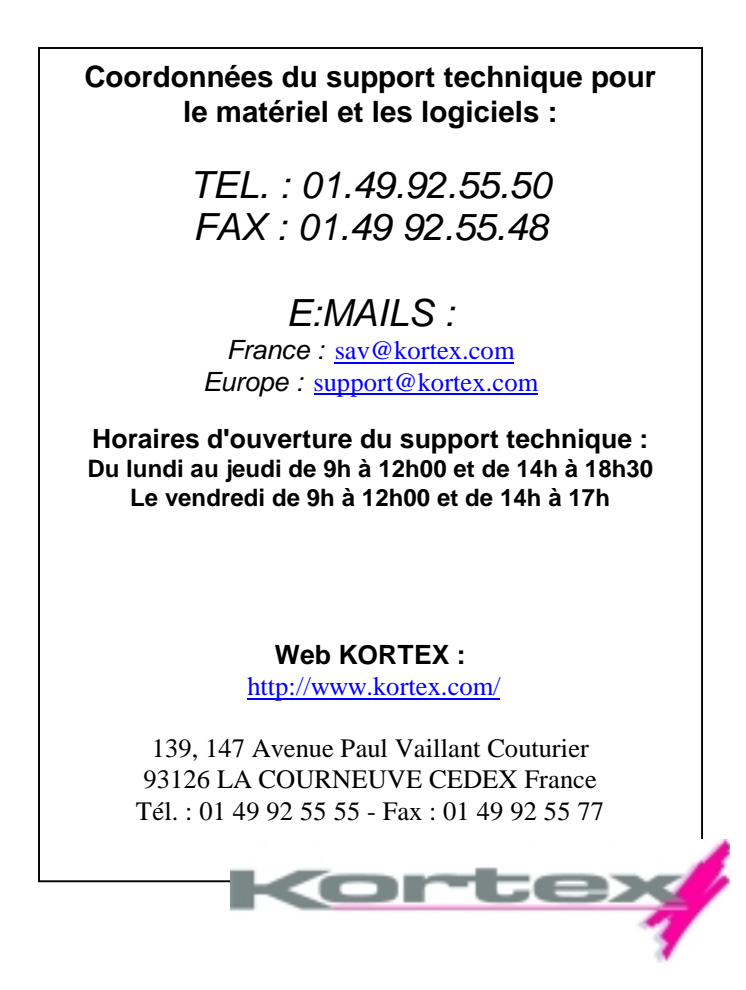